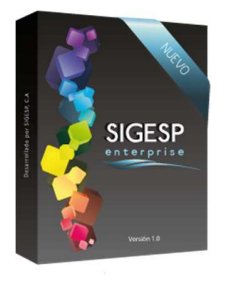

Manual de usuario sistema SIGESP

## ICONOS DE LA BARRA DE HERRAMIENTAS DEL SIGESP

Rev. 0

La barra de herramientas contiene diversos iconos que representan una acción específica que a continuación se describen:

| lconos               | Acción    | Descripción de la acción                                                        |  |  |  |  |
|----------------------|-----------|---------------------------------------------------------------------------------|--|--|--|--|
|                      | Nuevo     | Permite incluir un nuevo registro en el sistema.                                |  |  |  |  |
|                      | Guardar   | Permite almacenar un registro nuevo o actualizar si proviene de catálogo.       |  |  |  |  |
| $\rho$               | Buscar    | Permite buscar registros por medio de catálogos.                                |  |  |  |  |
| 63                   | Procesar  | Permite ejecutar una operación que involucra varios procesos.                   |  |  |  |  |
| ×                    | Eliminar  | Permite eliminar un registro.                                                   |  |  |  |  |
| 4                    | Imprimir  | Permite imprimir la información que se genera del sistema en un archivo<br>PDF. |  |  |  |  |
| O                    | Cerrar    | Permite cerrar la ventana o pantalla actual que se esté utilizando.             |  |  |  |  |
| 0                    | Ayuda     | Inicia las ayudas del Sistema SIGESP.                                           |  |  |  |  |
| ě                    | Excel     | Permite generar un reporte en formato de Excel.                                 |  |  |  |  |
| Ś                    | Generar   | Permite generar información en formatos TXT o XML según sea el caso.            |  |  |  |  |
| <ul> <li></li> </ul> | Descargar | Permite descargar información en formatos TXT o XML según sea el caso.          |  |  |  |  |

SIGESP, C.A. Urb. Del Este carrera 1 entre Av. Concordia y calle 3 Barquisimeto 3001 – Venezuela. Teléfonos/Fax: + 58 251 254.06.68 / 254.38.76 / 255.25.87 / 254.76.43 - SIGESP, C.A. Caracas Mijares a Santa Capilla Edificio INSBANCA piso 2 oficina 29 Caracas – Venezuela Teléfonos: + 58 212 860.41.62 / 0424-5655705 Copyright 2016. Copyright © SIGESP, C.A. 2016. Todos los derechos reservados

|  | Cuentas Por Pagar [CXP]          |        |           |                                |  |
|--|----------------------------------|--------|-----------|--------------------------------|--|
|  | Manual de usuario sistema SIGESP | Rev. 0 | Mayo/2016 | Página <b>70</b> de <b>100</b> |  |

## RETENCIONES – RELACIÓN MENSUAL 1x1000

Esta transacción permite emitir una relación de operaciones con terceros proporcionando información sobre las operaciones con sus proveedores referentes a la retención 1x1000. Se requiere haber generado previamente el comprobante de retención para aplicar esta transacción.

| Sistema Integrado de Gestión para Entes del Sector Público |                    |                         |                           |                                  |                                                                                                    |                                                                                                    |                 |                                                                                                    |
|------------------------------------------------------------|--------------------|-------------------------|---------------------------|----------------------------------|----------------------------------------------------------------------------------------------------|----------------------------------------------------------------------------------------------------|-----------------|----------------------------------------------------------------------------------------------------|
| Cuentas por Pagar                                          |                    |                         | 2/6/<br>ADMINIS           | 2016 - 12:32 pm<br>TRADOR SIGESP |                                                                                                    |                                                                                                    |                 |                                                                                                    |
| Recepcion de Documentos                                    | Solicitud de Pagos | Notas de Crédito/Débito | Comprobantes de Retención | Control de Créditos              | Recepciones<br>Cuentas por l<br>Solicitudes<br>Retenciones<br>Relación de F<br>Relación de F<br>Relación de S<br>Relación de S<br>Relación de S<br>Relación de S<br>Libro de Com<br>Libro de Com<br>Libro de Com<br>Libro de Com<br>Dicación de I<br>Ubicación de I | Ir a Módulos<br>de Documentos<br>Pagar<br>acturas<br>secutiva de Solicitudes<br>aldos por Solicitud<br>totas de Débito/Crédito<br>pra<br>/ Timbre Fiscal<br>Recepciones de Document<br>Solicitudes de Pago<br>e Salarios y Otras Remune | to<br>eraciones | I.S.L.R.<br>General<br>Especifico<br>IVA<br>Declaración Informativa IVA<br>Declaración Inf. Municipal<br>Municipales<br>Aporte Social<br>1 x 1000<br>Relacion Mensual 1 x 1000<br>Relacion Mensual Municipa |
|                                                            |                    |                         |                           |                                  | Solicitudes po                                                                                                    | r Generar Retencion                                                                                                    |                 |                                                                                                    |

## Filtros de búsqueda que conforman la pantalla: Reportes/Relación Mensual 1x1000

Los filtros de búsqueda facilitan la ubicación de uno o varios documentos específicos. No es obligatorio completar todos los filtros de búsqueda, el listado puede mostrarse de acuerdo a los filtros aplicados o a ninguno en específico.

1. Fecha de Registro: Permite crear un parámetro de búsqueda en un intervalo de fechas.

Figura 76. Filtros del reporte relación mensual 1x1000

| - 1       | Relación Mensual Impuesto 1 x 1000 |  |  |  |  |
|-----------|------------------------------------|--|--|--|--|
| $\square$ |                                    |  |  |  |  |
| ( 1       | Fecha de Registro                  |  |  |  |  |
|           | Desde 📰 Hasta                      |  |  |  |  |
|           |                                    |  |  |  |  |

SIGESP, C.A. Urb. Del Este carrera 1 entre Av. Concordia y calle 3 Barquisimeto 3001 – Venezuela. Teléfonos/Fax: + 58 251 254.06.68 / 254.38.76 / 255.25.87 / 254.76.43 - SIGESP, C.A. Caracas Mijares a Santa Capilla Edificio INSBANCA piso 2 oficina 29 Caracas – Venezuela Teléfonos: + 58 212 860.41.62 / 0424-5655705 Copyright 2016. Copyright © SIGESP, C.A. 2016. Todos los derechos reservados

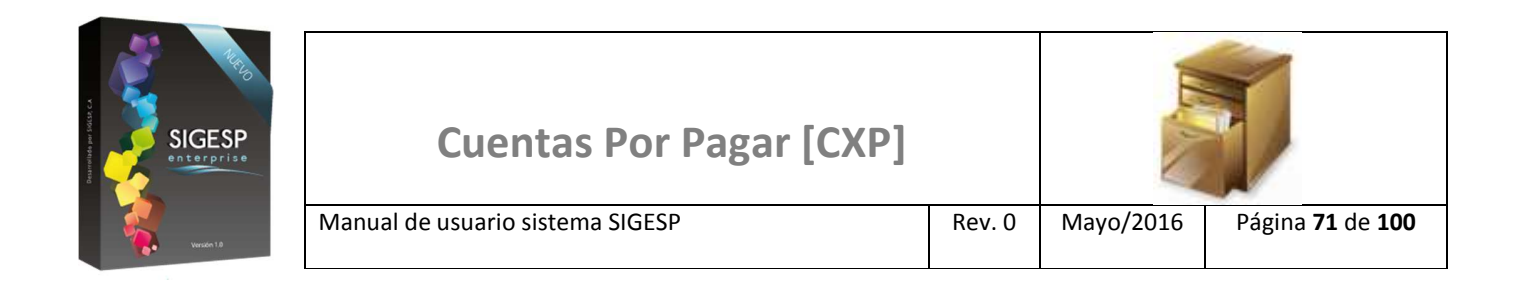

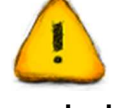

## Importante

Debe hacer clic en el icono: <u>Imprimir</u> para generar el reporte en una vista previa en formato PDF, desde donde luego podrá generar la impresión en papel del reporte.